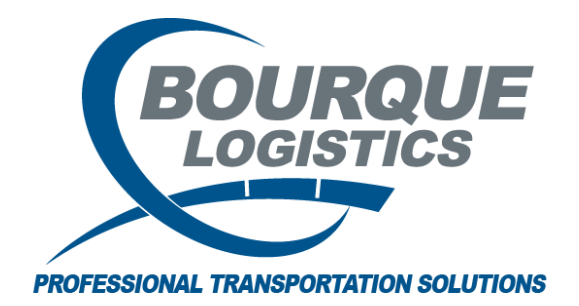

Linking a Commodity Class to a Commodity Code RAILTRAC<sup>®</sup> Revision Number 1 2/20/2017

Once logged into RAILTRAC, click on the Reference tab. Next, select Products, then Commodity Facts.

| Main Config Reference               | Car Management Reports | RAILDash |
|-------------------------------------|------------------------|----------|
| Bill To Consignee Supplier Railroad |                        | Criteria |
| Parties                             | Commodity Facts        |          |
|                                     | Commodity Class        |          |
|                                     | HAZMAT Facts           |          |
|                                     | CTCC Codes             |          |

The Get Data For Commodity Fact Maintenance box will appear. In this screen, select All.

| Get Data For Commodity Fact Maintenance (TIFFANYM @ RTOL_DEV) |       |                                                |  |  |
|---------------------------------------------------------------|-------|------------------------------------------------|--|--|
| SYSTEM DEFAULT                                                |       | Set as Default     Save Setup     Delete Setup |  |  |
| Column                                                        | Where | Value                                          |  |  |
| Commodity Code 🗨                                              | -     |                                                |  |  |
| Commodity Name 👻                                              | -     |                                                |  |  |
| Commodity Class 🖉                                             | -     |                                                |  |  |
| STCC Code 🗨                                                   | =     |                                                |  |  |
|                                                               |       |                                                |  |  |
|                                                               |       |                                                |  |  |
|                                                               |       |                                                |  |  |
|                                                               |       |                                                |  |  |
|                                                               |       |                                                |  |  |
|                                                               |       |                                                |  |  |
| Add Delete                                                    |       |                                                |  |  |
|                                                               |       |                                                |  |  |
| OK <u>A</u> ll <u>N</u> ew <u>Cancel</u> Setup                |       |                                                |  |  |

| Commodity Fac                    | ts 🗙            |                         |                                                                                            |                     |                                                   |                   |
|----------------------------------|-----------------|-------------------------|--------------------------------------------------------------------------------------------|---------------------|---------------------------------------------------|-------------------|
| 🗢 🌠 🚔 10                         | [] 요 🎝 🛃        | X 📙 🖳 🚭 🖃               |                                                                                            |                     |                                                   | Row 6             |
| Sort By Column<br>Commodity Code | Asc             | Find Column View GD Add | Where         ¥           =         =           =         =           Delete         Apply | v Reset             | And/Or<br>And And And And And And And Save Select |                   |
| Commodity<br>Code                | Comm<br>Name    |                         |                                                                                            | ouble click         | con                                               | Business<br>Group |
| 00003                            | LP GAS PROPANE  | (W/O ODORANT)           | comm                                                                                       | odity that v        | /ou want                                          | 1310 👻            |
| 00007                            | BUTANE-PROPANE  | MIX (ODORIZED)          |                                                                                            | to link             |                                                   | -                 |
| 00008                            | BUTANE-PROPANE  | EMIX (W/O ODORANT)      |                                                                                            |                     |                                                   |                   |
| 00010                            | BUTYLENE BUTANE | E MIX                   |                                                                                            | <del>19</del> 05752 | Yes                                               | -                 |
| 0001052488                       | CARB DSL ULS 15 | D                       |                                                                                            | 4914166             | Yes                                               | -                 |
| 0001059087                       | CARB DSL ULS 15 | DW                      |                                                                                            |                     | No                                                |                   |
| 00015                            | COMMERCIAL ISO  | BUTANE                  |                                                                                            | 4905752             | Yes                                               | -                 |
| 00020                            | REFINERY GRADE  | MIXED BUTANES           |                                                                                            | 4905752             | Yes                                               |                   |
| 00043000                         | ARBREAK 2154-D  |                         | 1                                                                                          |                     | No                                                |                   |

Double click on the Commodity Code for which to link the Commodity Class.

Use the drop down menu under Commodity Class to assign the Commodity Class to the Commodity Code, and click on the Save button in tool bar.

| Commodity Facts 🗙                                                                                                    |                                                                                                    |                           |
|----------------------------------------------------------------------------------------------------|----------------------------------------------------------------------------------------------------|---------------------------|
| ] 🕫 🚰 🗱 Ю 🕕 Զ 🔩 🤰 🗶 🔝 🗐                                                                                                    |                                                                                                    | Row 6 of 40,348           |
| Sort By Column     Asc       Commodity Code     Image: Column in the second second se | Where         Value         And/Or           =           And            =          And                And            Delete         Apply         Reset         Save         Select                                                                                                    | Hazmat Fact               |
| Commodity Code: 0001059087<br>Comm Name: CARB DSL ULS 15 DW<br>STCC Code: 0<br>Non HAZMAT STCC: 0<br>Density: 0<br>Business Grp: 0<br>BOL Description 0                                                                                                    | Commodity Class:         Short Name:       00       NEWLY LEASED L8         UPC Code:       10       PROC, BO - LOW 0         UPC Code:       10A       ENGINE OIL         HAZMAT STCC:       10B       ENGINE NON-ZINC         LBS/GAL @ 60:       10C       ENGINE SYNTHETI         Intrfce Comm Code:       Intrfce Comm Code:       Intrfce Comm Code: | APS CARS<br>COLOR AND VIS |
| 3rd Party Comm (Y/N):         Req Lining:           HAZMAT (Y/N):         No         Waste (Y/N):           Dangerous Wet (Y/N):         Spill Plan (Y/N):           NOS (Y/N):         NOS Tech Name:           RQ (Y/N):         RQ Tech Name:           Marine Polute (Y/N):         MP Tech Name:           ADI (Y/N):         ADI Tech Name:                                                                                                    | Req Clean:       Elevated Temp (Y/N):       DOT 113 (Y/N):                                                                                                    |                           |